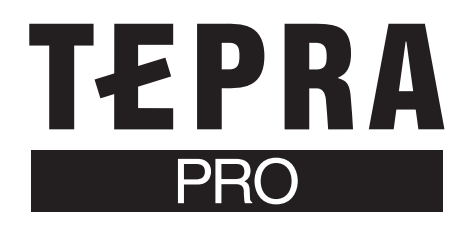

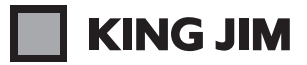

# **SR5500P**

#### 「TEPRA Label Editer SPC10」は「テプラ クリエイター」に名称変更しました。 本書における文中の「TEPRA Label Editer SPC10」は「テプラ クリエイター」を指します。

## セットアップガイド

「テプラ」PRO SR5500P は、パソコンや iOS/Android 端末に接続してラベルを作成し、印刷します。本書では、 Windows での Bluetooth <sup>®</sup> 接続の方法について説明しています。Mac OS または iOS/Android との接続につい ては、当社ホームページ(http://www.kingjim.co.jp/)をご覧ください。

本機の使い方や機能については「SR5500P 取扱説明書」、アプリケーションの操作や動作環境については「PC ラベルソフト SPC10 取扱説明書」をご覧ください。

### ■インストールの前に

プリンタドライバのインストール手順は、パソコンとの接続方法によって異なります。 インストールする前にご利用になる接続方法を確認し、該当箇所の説明を参照してください。

| 接続方法                      | 接続操作の概要                                                                     |
|---------------------------|-----------------------------------------------------------------------------|
| USB 接続                    | USB ケーブルで接続します。                                                             |
|                           | (設定手順:「PC ラベルソフト SPC10 取扱説明書」P.7 を参照してください。                                 |
| Bluetooth <sup>®</sup> 接続 | 本機を Bluetooth <sup>®</sup> 機能のあるパソコンなどの機器と直接 Bluetooth <sup>®</sup> で接続します。 |
|                           | 設定手順:アプリケーションのインストール後、本書掲載の手順で設定してください。                                     |

#### MEMO

・USB 接続の場合は USB 接続用の「KING JIM SR5500P」プリンタドライバ、Bluetooth<sup>®</sup> 接続の場合は Bluetooth<sup>®</sup> 用の「KING JIM SR5500P-BT」プリンタドライバが必要です。接続方法ごとにプリンタドライバをインストールしてください。

- ・Bluetooth <sup>®</sup> で接続できる機器は、Bluetooth <sup>®</sup> 機能のある Windows 8 以降の OS を搭載した Windows のパソコンや iOS/Android 端末です。
- ・PC 用 Bluetooth<sup>®</sup> アダプタは使用しないでください。

## アプリケーションのインストール

アプリケーションのインストールについては、「PC ラベルソフト SPC10 取扱説明書」(P.8 ~ P.10)で詳しく説明しています。「PC ラベルソフト SPC10 取扱説明書」を参照してください。

## プリンタドライバのインストール

アプリケーションのインストール後、プリンタドライバのインストー ルが始まります。

#### ● パソコンの Bluetooth <sup>®</sup> 機能を有効にする

| ← 設定                 | - 🗆 ×                                                               |
|----------------------|---------------------------------------------------------------------|
| \$ <sup>3</sup> デバイス | 設定の検索 の                                                             |
| プリンターとスキャナー          | Bluetooth デバイスの管理                                                   |
| 接続中のデバイス             | Bluetooth                                                           |
| Bluetooth            | <b>1</b>                                                            |
| マウスとタッチパッド           | PC で Bluetooth デバイスを検索しています。 Bluetooth デバイスからこの<br>PC を検出することもできます。 |
| 自動再生                 | XXXXXXXX     バアリングの準備完了                                             |
| USB                  | XXXXXXXX<br>ペアリングの準備完了                                              |
|                      | 関連設定                                                                |
|                      | その他の Bluetooth オプション                                                |
|                      | Bluetooth でファイルを送信または受信します                                          |
|                      | UNCLOSED C// I/PEALMARIA MUSA                                       |
|                      |                                                                     |

#### MEMO

Windows 10 の場合は、アクションセンターを開いて「Bluetooth」 アイコンをクリックすることでも設定できます。パソコンによっては 本体に Bluetooth<sup>®</sup> を有効にするスイッチがついていることもありま す。Bluetooth<sup>®</sup> 機能を有効にする方法の詳細については、パソコン の取扱説明書や製造元のホームページをご覧ください。

| アクション セ   | ンター           |                                         |                     |
|-----------|---------------|-----------------------------------------|---------------------|
| 新しい通知は    | ありません         |                                         |                     |
|           |               |                                         |                     |
|           |               |                                         |                     |
|           |               |                                         |                     |
|           |               |                                         |                     |
|           |               |                                         |                     |
|           |               |                                         |                     |
|           |               |                                         |                     |
|           |               |                                         |                     |
| Ę         | ₩g            | D                                       | ٢                   |
| タブレット モード | 接続            | J-1-                                    | オイアの記念              |
| Ð         | φ<br>         | ~~~~~~~~~~~~~~~~~~~~~~~~~~~~~~~~~~~~~~~ | *                   |
| 表示        | パッテリー<br>節約機能 | VPN                                     | Bluetooth           |
| *         | la.           | 2                                       | Д                   |
| 40%       | 利用可能          | 非通知モード                                  | 位置情報                |
| ₽         |               |                                         |                     |
| 機内モード     |               |                                         |                     |
|           | ^ <b>D</b>    | *// d× 🗊 6                              | 13:38<br>2016/06/10 |

#### **2** 機種を選択して、[次へ] をクリックする

| 🎐 TEPRA SPC10 プリンタドライバ | インストール                                       | × |
|------------------------|----------------------------------------------|---|
|                        | ブリンタドライバをインストールします。                          |   |
|                        | 様種を選択してください。                                 |   |
|                        | <ul> <li>日本モデル</li> <li>SR5500P ~</li> </ul> |   |
|                        | О <b>中</b> 国モデル                              |   |
|                        |                                              |   |
|                        | ※画面による指示があるまでUSBケーブルを接続しないでください。             |   |
| TEDDA                  |                                              | _ |
| IEFNA                  | < 戻る(B) 次へ(N) > キャンセノ                        | / |

#### ③ [Bluetooth ® 接続]を選択して、[次へ]をクリックする

| * TEPRA SPC10 プリンタドライバ・ | <ul> <li>(シストール</li> <li>「テブラ」とハソコンとの接続方法を選択してください</li> <li>() Bluetoothe 揺硫</li> <li>() USB接続</li> </ul> | × |
|-------------------------|----------------------------------------------------------------------------------------------------|---|
| TEPRA                   | 〈長む(色) (法へ(色)) キャンセン                                                                                      | V |

#### MEMO

[USB 接続] を選択した場合は、このあとの画面による指示に従い本 機を接続するだけでインストールが完了します。詳しくは、「PC ラベ ルソフト SPC10 取扱説明書」を参照してください。

#### ▲ 本体の電源を入れ、Bluetooth<sup>®</sup> LED の状態が"ゆっくり 点滅"であることを確認する

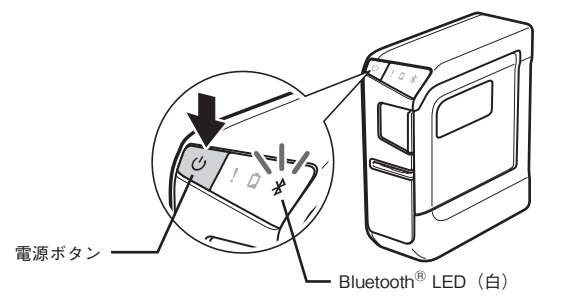

#### 5 [「テプラ」を検索してペアリングする]を選択して、[次へ] をクリックする

本機をすでにペアリング済みのときは[ペアリング済みの「テプラ」 を使用する]を選択してください。

| TEPRA SPC10 プリンタドライバ | インストール                                                      |  |
|----------------------|-------------------------------------------------------------|--|
|                      | Bluetooth@の接続<br>④「テゴラ」を検索してペアリングする<br>〇 ペアリング済みの「テブラ」を使用する |  |
| TEPRA                | (夏公園) [次へ(11)) キャンセル                                        |  |

#### 

| 、 TEPRA SPC10 プリンタドライバ イ | אגע:<br>אראגע ×                                                                      |
|--------------------------|--------------------------------------------------------------------------------------|
|                          | 「テブラ」の選択<br>(使用する「テブラ」を選択して下さい。<br>(5755001分2-2015-2015-2015-2015-2015-2015-2015-201 |
|                          | 再线来                                                                                  |
| TEPRA                    | < 戻な(B) (次へ(M)) キャンセル                                                                |

#### MEMO

- ・使用する「テプラ」が見つからない場合[再検索]をクリックすると、
   再度「テプラ」の検索をおこないます。
- 「テプラ」本体、パソコンの Bluetooth<sup>®</sup> が有効(ON)になっていないと「テプラ」選択画面で「テプラ」が表示されません。必ず「テプラ」本体、パソコンの Bluetooth<sup>®</sup> を ON にしてください。
- ・「Windows セキュリティ」の画面が表示された場合は、[このドライ バソフトウェアをインストールします]をクリックしてください。

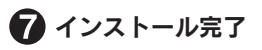

#### MEMO

[プリンターとスキャナー] で、アイコン表示が以下の通りであれば、 Bluetooth<sup>®</sup>用のプリンタドライバが正常にインストールされています。

| ← B定<br>ジジ デバイス                                                                                                    | - ロ X<br>設定の検索 の                                                                                                    |
|----------------------------------------------------------------------------------------------------|----------------------------------------------------------------------------------------------------|
| <ul> <li>デパイス</li> <li>プリンターとスキャナー</li> <li>接続中のデバイス</li> <li>Bluetooth</li> <li>マウスとタッチパッド</li> <li>自動再生</li> <li>USB</li> </ul> | 変変の映業 ♪      プリンターとスキャナーの追加      # プリンターとスキャナーを追加します      プリンターとスキャナー      Fax      KING JMS SRS500P-BT      業純使用日時      SRS500P |
|                                                                                                    | Windows で通常使うプリンターを管理する<br>有効にすると、最後に使ったプリンターが通常使うプリンターになります。<br>● オン                                                            |

アイコンが表示されていない場合は、本機を Bluetooth<sup>®</sup> 接続で使用 できません。再度、インストールプログラムを起動し、プリンタドラ イバのインストールをおこなってください。

#### ■お問い合わせ

アフターサービスについてご不明な点やご相談は、お買い上げ販売店または当社お客様相談室にお問い合わせください。

#### お客様相談室 2000120-79-8107

携帯電話からの場合 0570-06-4759 (通話料お客様負担)

## 株式会社キングジム

東京都千代田区東神田二丁目10番18号 〒101-0031 https://www.kingjim.co.jp/

#### ■最新情報については

「テプラ」に関する最新の情報は、当社のホームページをご覧ください。 ホームページアドレス http://www.kingjim.co.jp/

「キングジム」、「KING JIM」、「テプラ」、「TEPRA」、「テプラ」PRO は 株式会社キングジムの商標または登録商標です。 「Bluetooth<sup>®</sup>」は Bluetooth SIG. Inc. の登録商標です。 「Microsoft」「Windows」は米国 Microsoft Corporation の米国および その他の国における商標または登録商標です。 「Mac OS」は Apple Inc. の商標です。 「Android」は Google.Inc の商標です。 その他記載の会社名および商品名は、各社の商標または登録商標です。